# Créez votre espace élève

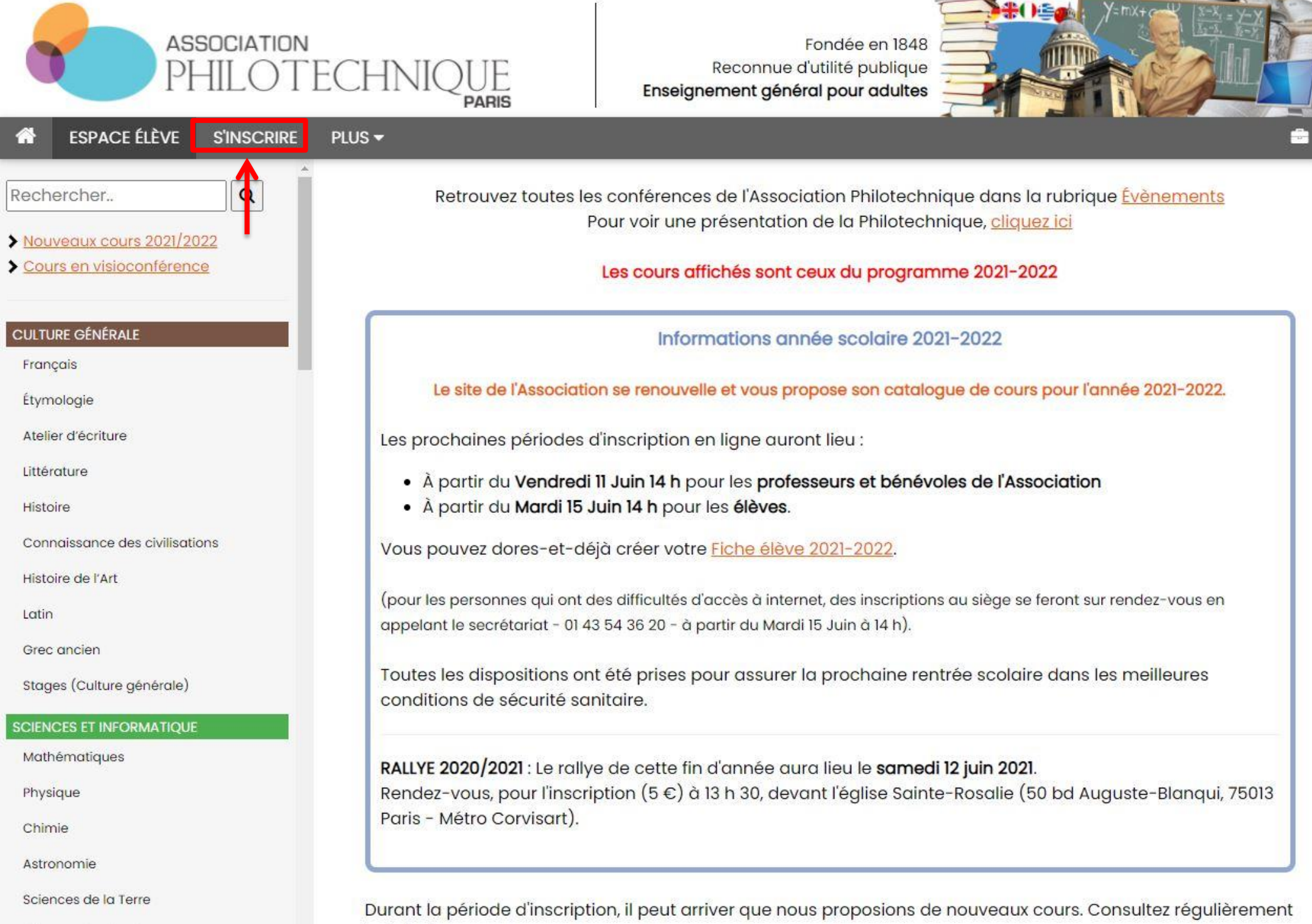

la liste des cours.

Sciences du vivant

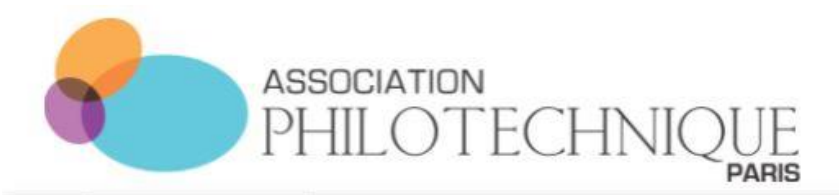

Q

PLUS -

Fondée en 1848 Reconnue d'utilité publique Enseignement général pour adultes

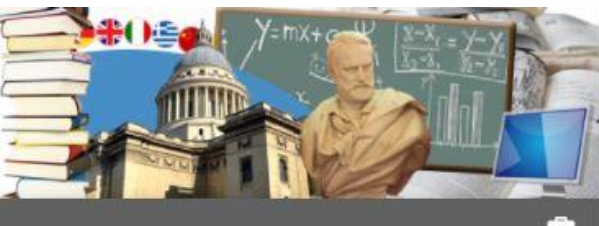

### ESPACE ÉLÈVE S'INSCRIRE

Rechercher..

> Nouveaux cours 2021/2022

> Cours en visioconférence

#### CULTURE GÉNÉRALE

Français

Étymologie

Atelier d'écriture

Littérature

Histoire

Connaissance des civilisations

Histoire de l'Art

Latin

Grec ancien

Stages (Culture générale)

#### SCIENCES ET INFORMATIQUE

Mathématiques

Physique

Chimie

Astronomie

Sciences de la Terre

Sciences du vivant

Pour pouvoir vous inscrire aux cours pour l'année scolaire 2021/2022, vous devez vous identifier au préalable.

Merci de sélectionner l'un des 3 cas de figure ci-dessous :

### Cas Nº 1

Vous avez **déjà créé** une **"Fiche élève 2021/2022"**, <u>ou</u> vous aviez déjà un **espace élève** durant **la dernière année scolaire** 

### Cas Nº 2

Vous êtes professeur à l'association Philotechnique pour l'année 2021/2022 <u>ou</u> un ancien élève inscrit entre 2017 et 2019

### Cas Nº 3

Vous n'avez **jamais été inscrit** à l'association Philotechnique, <u>ou</u> vous êtes un **ancien élève inscrit avant l'année 2017** 

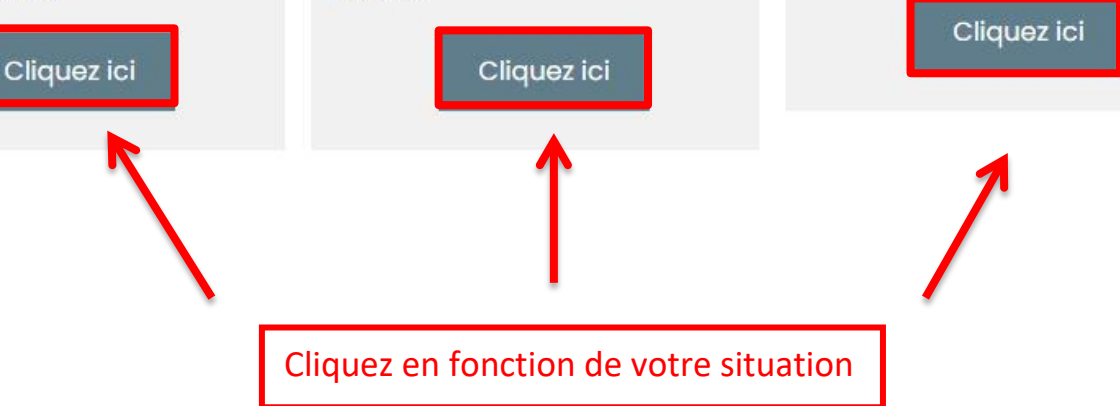

# Cas N°I : Vous aviez créer une fiche élève pour l'année 2020-2021

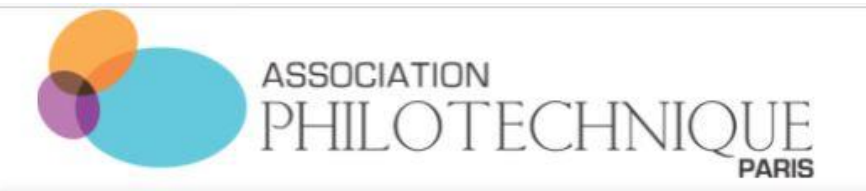

Fondée en 1848 Reconnue d'utilité publique Enseignement général pour adultes

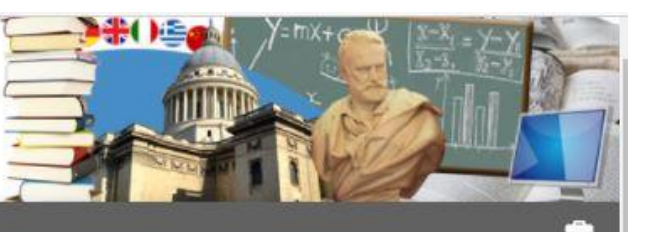

🕈 ESPACE ÉLÈVE 🛛 PLUS 🕶

Astronomie

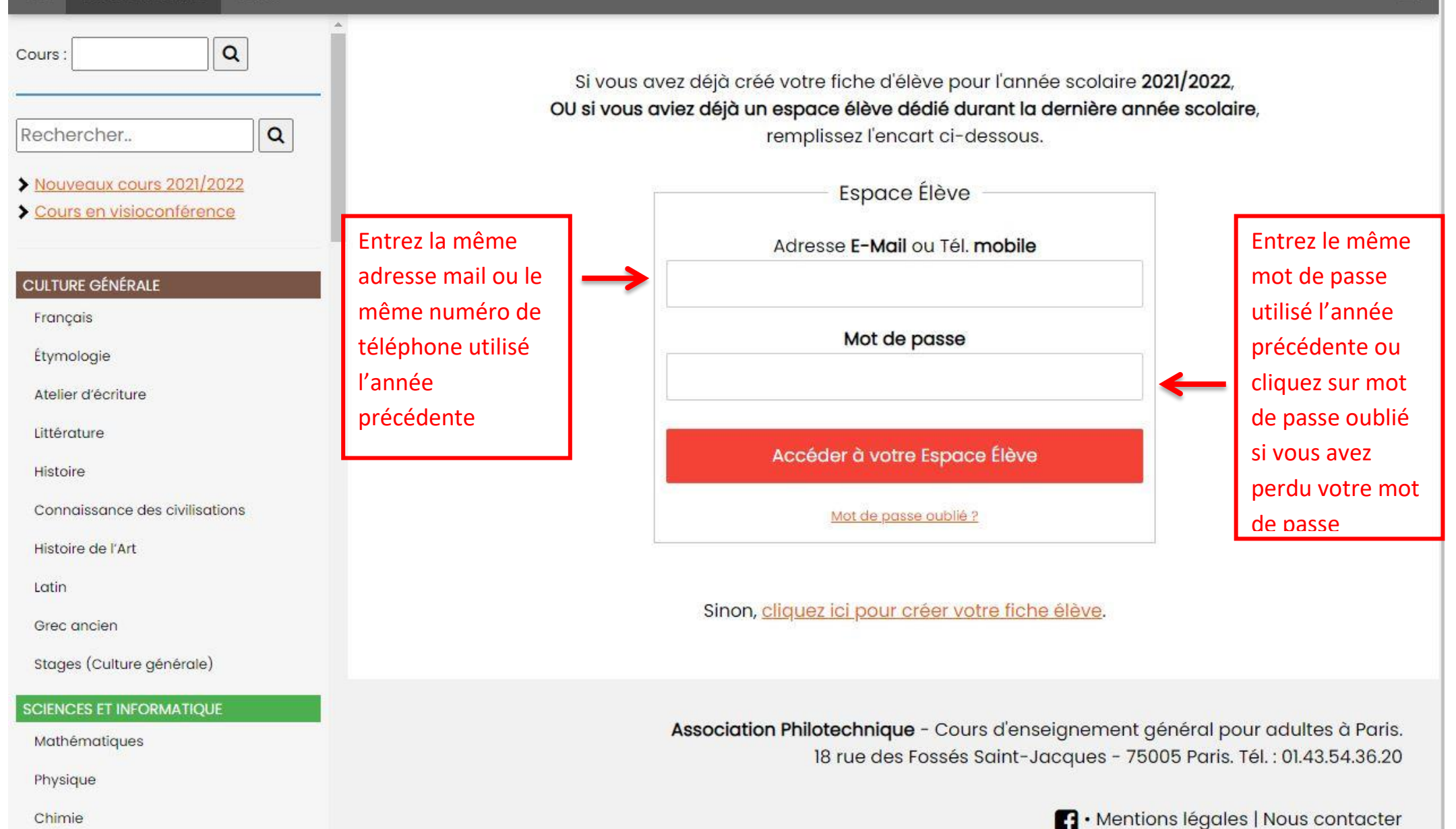

# Cas N°2 : Vous êtes un ancien élève inscrit entre 2017 et 2019

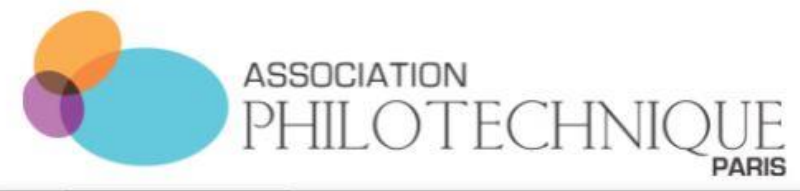

Sciences du vivant

Fondée en 1848 Reconnue d'utilité publique Enseignement général pour adultes

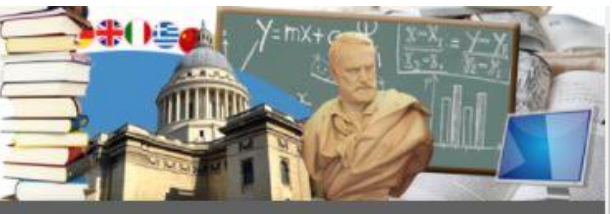

#### ESPACE ÉLÈVE S'INSCRIRE PLUS -Q Rechercher... Attention : Si vous étiez déjà inscrit et aviez un espace élève dédié durant la dernière année scolaire, cliquez ici > Nouveaux cours 2021/2022 > Cours en visioconférence Vous n'avez pas encore créé de "Fiche élève" pour 2021/2022, et vous êtes un ancien élève inscrit entre 2017 et 2019, ou un professeur ? CULTURE GÉNÉRALE Français Merci de suivre les instructions ci-dessous pour vous identifier : Étymologie Précisez votre Quel est votre statut à Philotechnique ? Atelier d'écriture statut au sein de Ancien Élève (inscrit entre 2017 et 2019) la Philotechnique Littérature Professeur O Histoire Vous souhaitez recevoir votre code Sélectionnez comment d'identification : Connaissance des civilisations vous souhaitez recevoir par E-mail 🔘 le code qui vous Histoire de l'Art par SMS O permettra de retrouver Latin Saisissez ici votre adresse e-mail : votre fiche et remplir le Grec ancien 2 champ avec votre adresse mail ou votre Stages (Culture générale) Recevoir le Code d'Identification numéro de téléphone SCIENCES ET INFORMATIOUE Mathématiques retour Physique Chimie Astronomie Sciences de la Terre

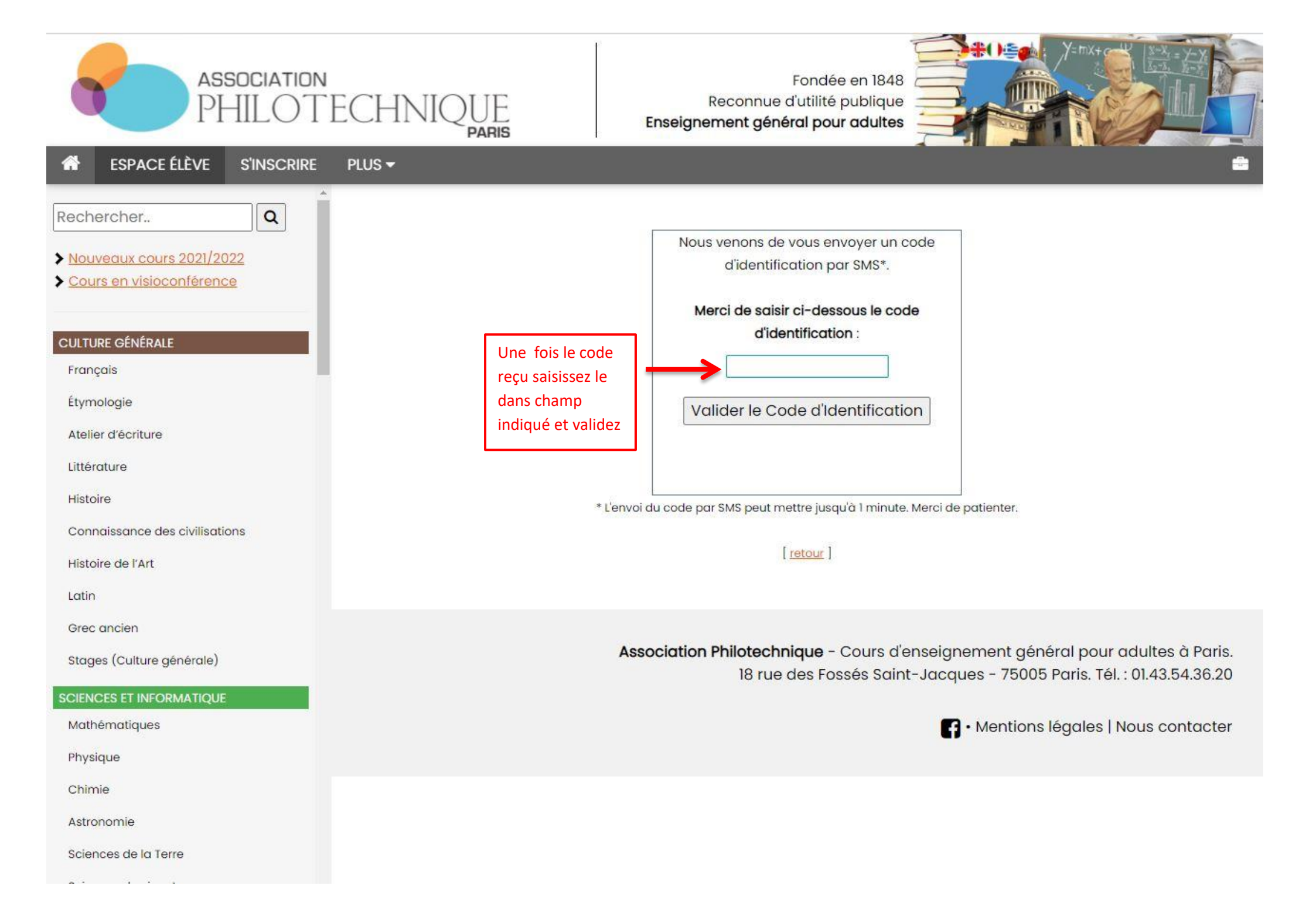

Cas N°3 : Vous n'avez jamais été inscrit, ou vous êtes un ancien élève inscrit avant l'année 2017

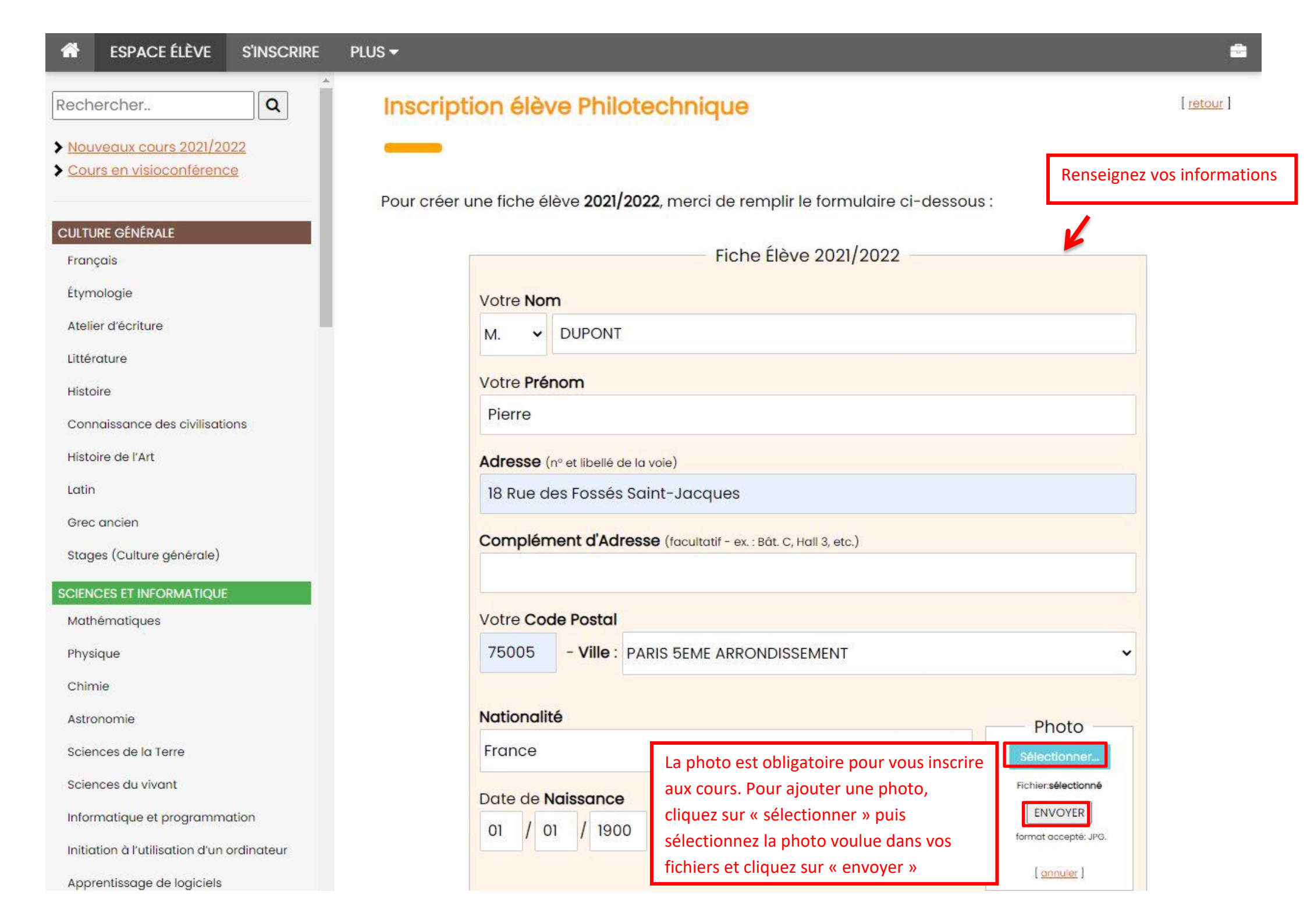

Q

## Inscription élève Philotechnique

Pour créer une fiche élève 2021/2022, merci de remplir le formulaire ci-dessous :

|                                                                   |                                                                | Fiche Élève 2021/2022                                                      |         |
|-------------------------------------------------------------------|----------------------------------------------------------------|----------------------------------------------------------------------------|---------|
| Votre <b>Nor</b>                                                  | n                                                              |                                                                            |         |
| м. ~                                                              | DUPONT                                                         |                                                                            |         |
| Votre <b>Pré</b>                                                  | nom                                                            |                                                                            |         |
| Pierre                                                            |                                                                |                                                                            |         |
| Adresse (                                                         | n° et libellé <mark>d</mark> e la voie)                        |                                                                            |         |
| 18 Rue d                                                          | es Fossés Saint-Jo                                             | acques                                                                     |         |
| complen                                                           | ieni a Aaresse (fac                                            | cultatil - ex. : Bat. C, Hall 3, etc.)                                     |         |
|                                                                   |                                                                |                                                                            |         |
| Votre Coo                                                         | le Postal                                                      |                                                                            |         |
| Votre Coo<br>75005                                                | <mark>le Postal<br/>- Ville :</mark> PARIS 58                  | EME ARRONDISSEMENT                                                         |         |
| Votre Coo<br>75005                                                | <b>le Postal</b><br>- Ville : PARIS 56                         | EME ARRONDISSEMENT                                                         |         |
| Votre Coo<br>75005<br>Nationali                                   | <b>je Postal</b><br>- Ville : PARIS 58                         | EME ARRONDISSEMENT                                                         | Photo - |
| Votre Coo<br>75005<br>Nationalit<br>France                        | de Postal<br>- Ville : PARIS 58<br>é                           | EME ARRONDISSEMENT                                                         | Photo - |
| Votre Coo<br>75005<br>Nationalit<br>France<br>Date de N           | de Postal<br>- Ville : PARIS 58<br>é                           | EME ARRONDISSEMENT                                                         | Photo - |
| Votre Coo<br>75005<br>Nationalit<br>France<br>Date de N<br>01 / 0 | de Postal<br>- Ville : PARIS 56<br>:é<br>laissance<br>1 / 1900 | EME ARRONDISSEMENT    Pour changer votre photo cliquez sur « modifier » et | Photo - |

Français

Étymologie

Rechercher...

Nouveaux cours 2021/2022
 Cours en visioconférence

Atelier d'écriture

CULTURE GÉNÉRALE

Littérature

Histoire

Connaissance des civilisations

Histoire de l'Art

Latin

Grec ancien

Stages (Culture générale)

#### SCIENCES ET INFORMATIQUE

Mathématiques

Physique

Chimie

Astronomie

Sciences de la Terre

Sciences du vivant

Informatique et programmation

Initiation à l'utilisation d'un ordinateur

Apprentissage de logiciels

[ retour ]

| ESPACE ÉLÈVE S'INSCRIRE                    | PLUS -                                                                                                    |
|--------------------------------------------|----------------------------------------------------------------------------------------------------|
|                                            | == Choisir == ~                                                                                                    |
| echercher                                  | Quel est votre Statut ?                                                                                                    |
| Nouveaux cours 2021/2022                   |                                                                                                    |
| Cours en visioconférence                   | Une fois vos informations remplies, il est obligatoire de cocher les cases                                                                     |
|                                            | relatives au règlement de l'Association et des données personnelles. Nous                                                                      |
| JLTURE GÉNÉRALE                            | vous conseillons de lire attentivement ces deux documents.                                                                                     |
| rançais                                    |                                                                                                    |
| tymologie                                  | Quelle est votre Profession ?                                                                                                    |
| At <mark>elie</mark> r d'écriture          | == Choisir ==                                                                                                    |
| ittérature                                 |                                                                                                    |
| listoire                                   |                                                                                                    |
| Connaissance des civilisations             | Créez un mot de passe (6 caractères min.)                                                                                                    |
| Histoire de l'Art                          |                                                                                                    |
| atin                                       | Je déclare avoir lu le règlement intérieur de Philotechnique et être en accord avec celui-ci.                                                  |
| Grec ancien                                | (Ce règlement contient les mesures sanitaires prises par l'Association que vous déclarez approuver)                                            |
| Stages (Culture générale)                  | J'autorise l'association Philotechnique à traiter mes données saisies ci-dessus, et à me contacter de façon                                    |
| 5 ( 5                                      | personnalisée à propos de ses activités. <u>En savoir plus</u>                                                                                 |
| CIENCES ET INFORMATIQUE                    |                                                                                                    |
| Mathématiques                              | Créer votre fiche Élève                                                                                                    |
| Physique                                   |                                                                                                    |
| Chimie                                     |                                                                                                    |
| Astronomie                                 | Information sur le traitement de vos données personnelles : Pour connaître et exercer vos droits d'accès, de rectification, de modification et |
| ciences de la Terre                        | suppression dont vous disposez concernant l'utilisation des données collectées, veuillez consulter notre politique de confidentialité.         |
| ciences du vivant                          |                                                                                                    |
| nformatique et programmation               |                                                                                                    |
| Initiation à l'utilisation d'un ordinateur | Association Philotechnique - Cours d'enseignement général pour adultes à                                                                       |

Initiation à l'utilisation d'un ordinateur

Apprentissage de logiciels

18 rue des Fossés Saint-Jacques - 75005 Paris. Tél. : 01.43.54.36.20

-11-

# Si vous êtes sur smartphone

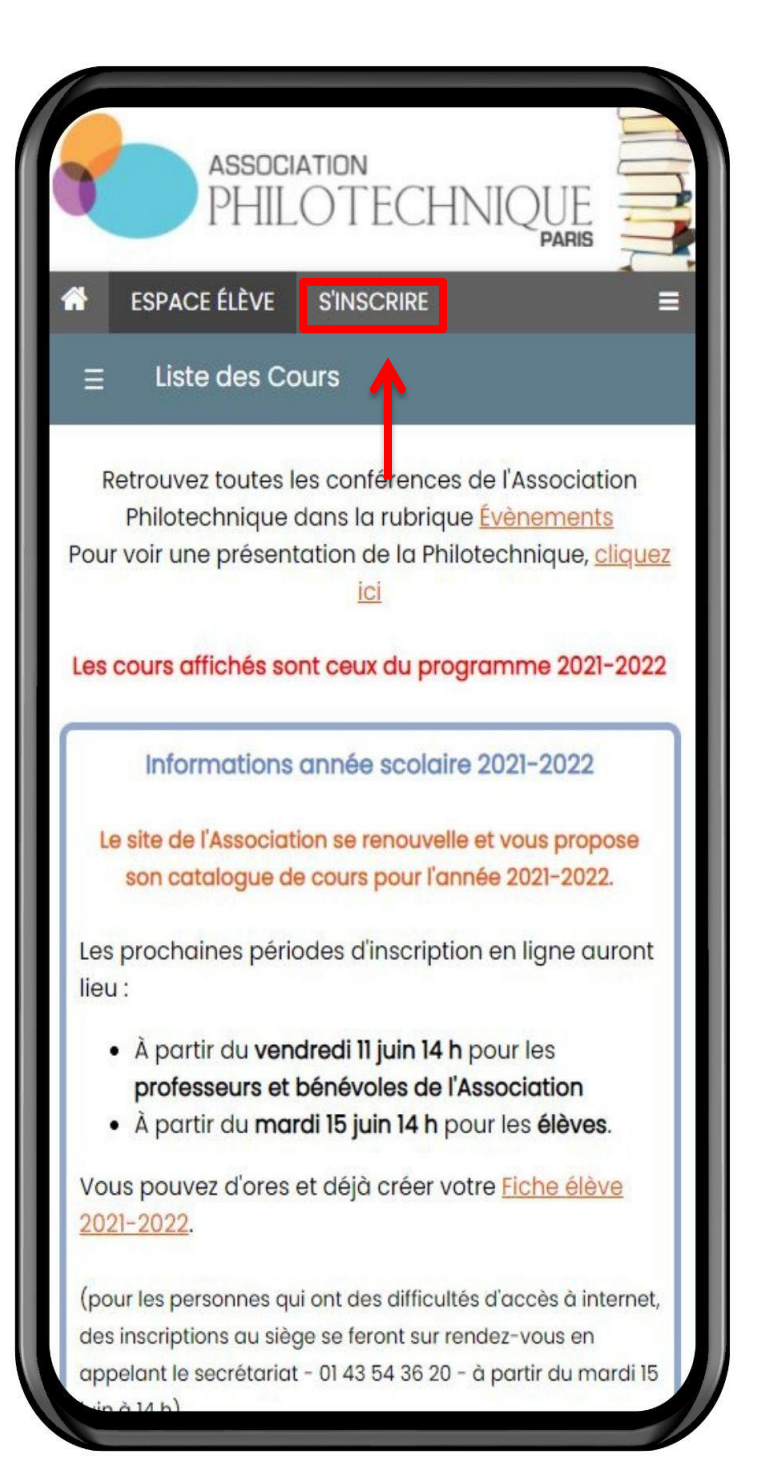

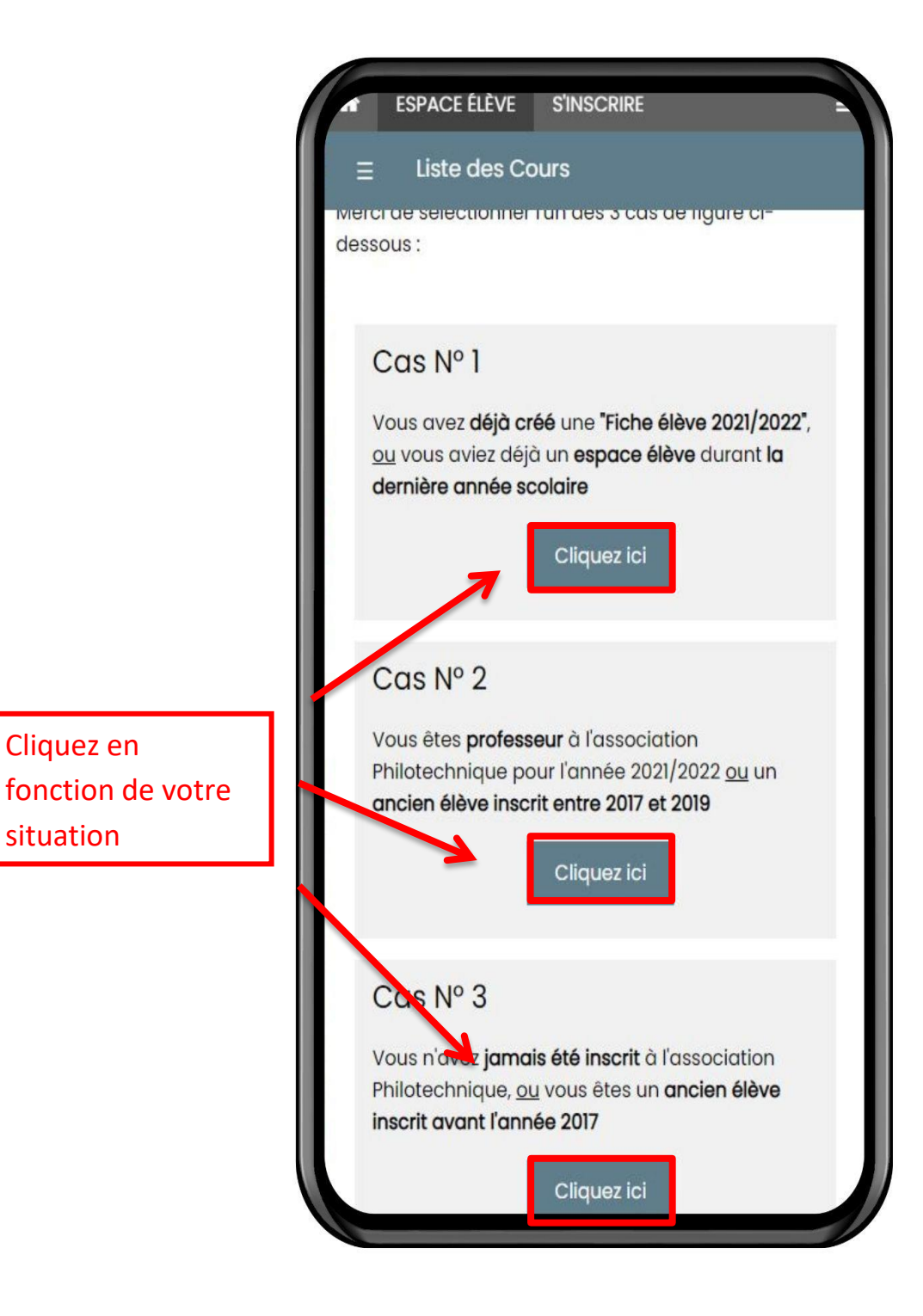

## Cas N°I : Vous aviez créer une fiche élève pour l'année 2020-2021

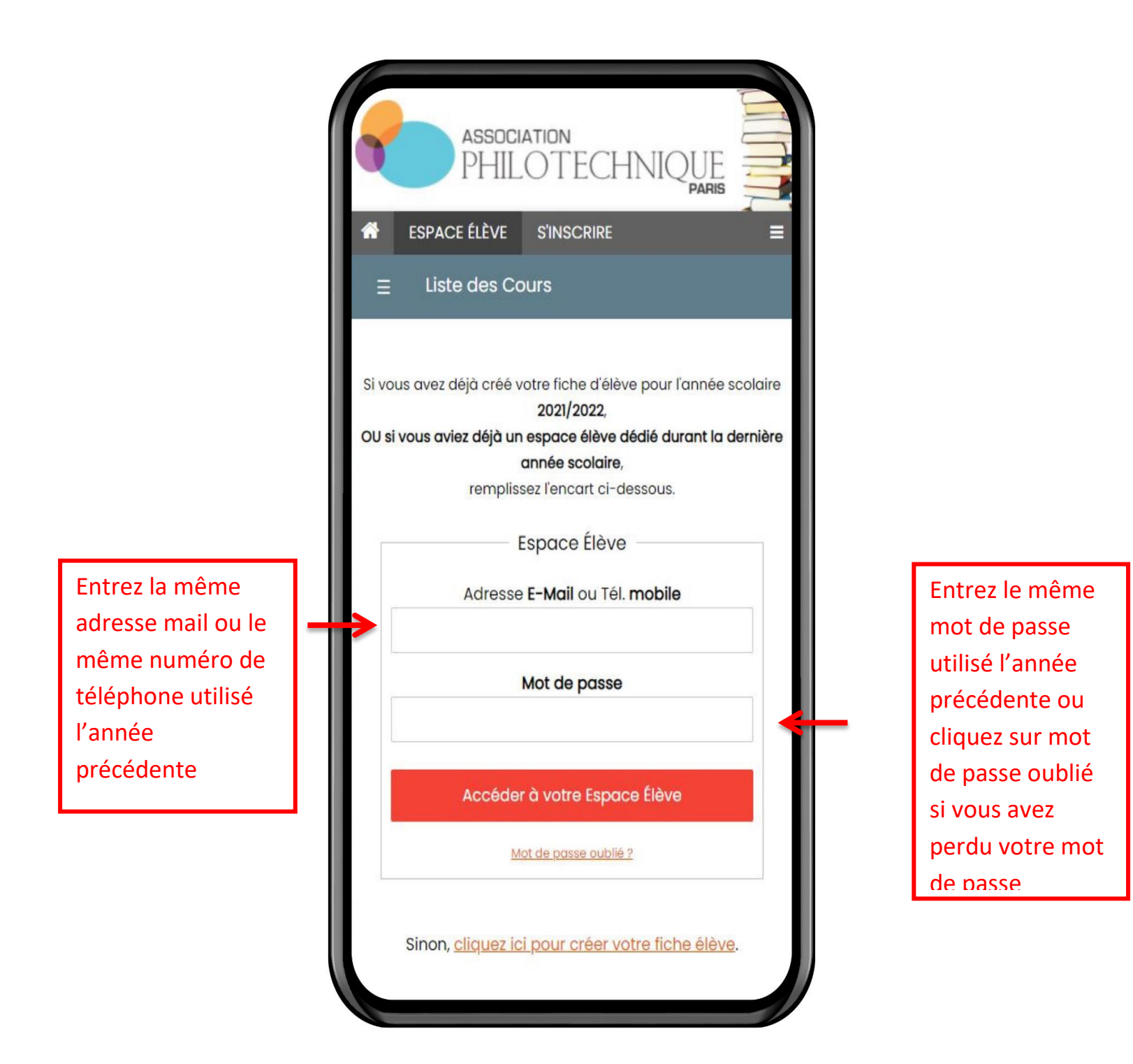

# Cas N°2 : Vous êtes un ancien élève inscrit entre 2017 et 2019

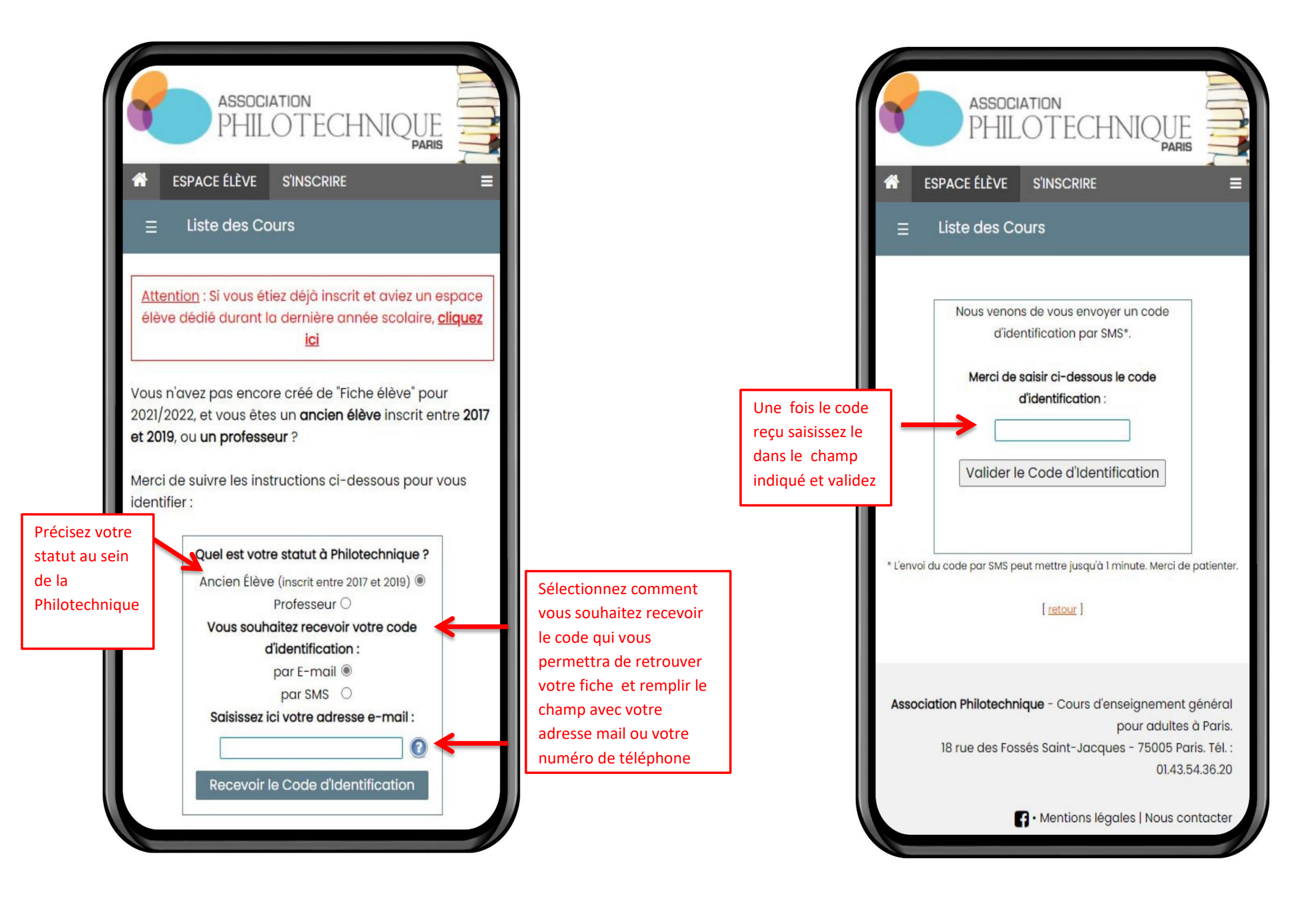

Cas N°3 : Vous n'avez jamais été inscrit, ou vous êtes un ancien élève inscrit avant l'année 2017

| SPACE ÉLÈVE                                              | S'INSCRIRE                             | Renseignez vo                                   | s informations |
|----------------------------------------------------------|----------------------------------------|-------------------------------------------------|----------------|
| E Liste des Co                                           | ours                                   | 4                                               |                |
| Adresse (nº et libellé de                                | la voie)                               |                                                 |                |
| 18 Rue des Fossés \$                                     | Saint-Jacques                          |                                                 |                |
| Complément d'Adre                                        | <b>3550</b> (facultatif - ex. : Bât. C | , Hall 3, etc.)                                 |                |
| Votre Code Postal                                        |                                        |                                                 |                |
| 75005 - Ville : F                                        | PARIS 5EME ARRONDIS                    | SEMENT 🗸                                        |                |
| Nationalité                                              |                                        | Photo                                           |                |
| France                                                   | ¥ Sé                                   | lectionner                                      |                |
| Date de Naissance     JJ   / MM                          | A                                      | ier:sélectionné<br>ENVOYER<br>hat accepté: JPG. |                |
| La photo est obligatoire p<br>vous inscrire aux cours. P | our<br>our                             | [annuler]                                       |                |
| « sélectionner » puis                                    | 2 Sur                                  |                                                 |                |
| sélectionnez la photo voi                                | ulue                                   |                                                 |                |
| dans vos fichiers et clique                              | ez                                     |                                                 |                |
|                                                          |                                        |                                                 |                |
| 0143543620                                               | it "0123456789")                       |                                                 |                |
| Téléphone <b>mobile</b> (r                               | ormat "0606060606")                    |                                                 |                |

|                                               | ESPACE ELEVE SINSCRIRE                                                      |
|-----------------------------------------------|-----------------------------------------------------------------------------|
|                                               | ≡ Liste des Cours                                                           |
| - II                                          | Adresse (n° et libellé de la voie)                                          |
|                                               | 18 Rue des Fossés Saint-Jacques                                             |
|                                               | Complément d'Adresse (facultatif - ex. : Bât. C, Hall 3, etc.)              |
|                                               | Votre Code Postal                                                           |
|                                               | 75005 - Ville : PARIS 5EME ARRONDISSEMENT -                                 |
|                                               | Nationalité                                                                 |
|                                               | France v                                                                    |
| Pour cha<br>cliquez s<br>reprendi<br>précédei | inger votre photo<br>ur « modifier » et<br>re les étapes expliquée<br>mment |
|                                               | dupont.p@outlook.fr                                                         |
|                                               | Confirmation E-mail                                                         |
|                                               | dupont.p@outlook.fr                                                         |
|                                               | Téléphone fixe (format "0123456789")                                        |
|                                               | 0143543620                                                                  |
|                                               | Téléphone mobile (format "0606060606")                                      |
|                                               |                                                                             |

| Ξ   | Liste des C            |
|-----|------------------------|
| Cré | ez un <b>mot de po</b> |

ESPACE ÉLÈVE Une fois vos informations remplies, il est obligatoire de cocher les cases relatives au règlement de l'Association et des données personnelles. Nous vous conseillons de lire attentivement ces deux documents.

Je déclare avoir lu le règlement intérieur de Philotechnique et

être en accord avec celui-ci.

(Ce règlement contient les mesures sanitaires prises par l'Association que vous déclarez approuver)

J'autorise l'association Philotechnique à traiter mes données saisies ci-dessus, et à me contacter de façon personnalisée à propos de ses activités. En savoir plus

Créer votre fiche Élève

Information sur le traitement de vos données personnelles : Pour connaître et exercer vos droits d'accès, de rectification, de modification et de suppression dont vous disposez concernant l'utilisation des données collectées, veuillez consulter notre politique de confidentialité.

Association Philotechnique - Cours d'enseignement général pour adultes à Paris. 18 rue des Fossés Saint-Jacques - 75005 Paris. Tél. : 01.43.54.36.20

F • Mentions légales | Nous contacter